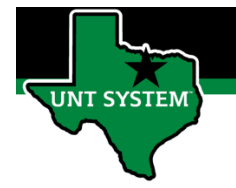

### What is Delegation

Delegation is when a person authorizes another to serve as a his or her representative for a particular task of responsibility. With the Delegation feature, an employee can authorize another employee at the same level or higher to perform managerial tasks on their behalf by delegating authority to initiate or approve managerial transactions.

Delegation of authority to perform managerial transactions is usually prompted by one of these scenarios:

- A manager takes leave and wants to delegate authority of managerial transactions to another person while away from the office.
- A senior executive does not have the time to process transactions and wants to delegate this authority to another person, such as an assistant.

#### Definitions

- Approver: Supervisor, Department Manager
- Delegate/Proxy: a person temporarily assigned to act on behalf of the approver

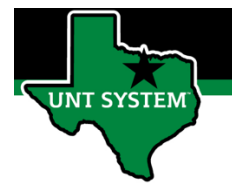

# How to Revoke a Delegation Request:

| Step 1 | Log into your employee portal<br>(MyUNTSystem.edu)                                                                                                    | <image/>    |
|--------|----------------------------------------------------------------------------------------------------|-------------|
| Step 2 | <ul> <li>Under Employee Self Service, Select<br/>Delegations tile.</li> <li>The tile will show you the<br/>amount of delegated task you<br/>currently have active.</li> <li>This can range from 1 – 5<br/>depending on the Delegations<br/>you have created.</li> </ul> | Celegations |
| Step 3 | Select My Delegates Tile                                                                                                    | Delegations |

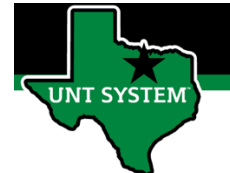

| Step 4        | Select My Delegates Tile                                 | My Delegates                                                                                                    |
|---------------|----------------------------------------------------------|----------------------------------------------------------------------------------------------------|
| <u>step z</u> | Select Active tab to review the active                   |                                                                                                    |
|               | Delegation(s).                                           | C Delegations                                                                                                    |
|               |                                                          | Active Accepted Ended Rejected Revoked Submitted                                                                                                    |
|               |                                                          |                                                                                                    |
| <u>Step 3</u> | Check the box to revoke the delegation.                  | ✓ Delegations           Active         Accepted         Ended         Rejected         Revoked         Submitted                                                                                                    |
|               |                                                          |                                                                                                    |
|               |                                                          | Revoke                                                                                                    |
|               |                                                          | Transactions                                                                                                    |
|               |                                                          |                                                                                                    |
|               |                                                          | Manage Reported Time Approval, Manage Reported Time, Manage Overtime Approval,                                                                                                    |
| Step 4        | Select Revoke                                            |                                                                                                    |
| <u></u>       | You will receive a pop-up message.                       | Active Accepted Ended Rejected Revoked Submitted                                                                                                    |
|               |                                                          |                                                                                                    |
|               |                                                          | Revoke                                                                                                    |
|               |                                                          | Revoke Transactions                                                                                                    |
|               |                                                          | Transactions         ✓       Manage Reported Time Approval, Manage Reported Time, Manage Overtime Approval,                                                                                                    |
|               |                                                          | Revoke         Transactions         Image Manage Reported Time Approval, Manage Reported Time, Manage Overtime Approval,         Are you sure you want to revoke the selected delegations?                                                                                                    |
|               |                                                          | Revoke         Transactions         Image Manage Reported Time Approval, Manage Reported Time, Manage Overtime Approval,         Are you sure you want to revoke the selected delegations?         Yes                                                                                                    |
|               |                                                          | Revoke         Transactions         Image Manage Reported Time Approval, Manage Reported Time, Manage Overtime Approval,         Are you sure you want to revoke the selected delegations?         Yes       No                                                                                                    |
| <u>Step 5</u> | Select the Revoked Tab to review the                     | Revoke         Transactions         Image Manage Reported Time Approval, Manage Reported Time, Manage Overtime Approval,         Are you sure you want to revoke the selected delegations?         Yes       No                                                                                                    |
| <u>Step 5</u> | Select the Revoked Tab to review the revoked Delegation. | Revoke         Transactions         Manage Reported Time, Manage Overtime Approval,         Are you sure you want to revoke the selected delegations?         Yes       No         Ves       No         Active       Accepted       Ended       Rejected       Revoked       Submitted                                 |
| <u>Step 5</u> | Select the Revoked Tab to review the revoked Delegation. | Revoke         Transactions         ✓       Manage Reported Time Approval, Manage Reported Time, Manage Overtime Approval,         Are you sure you want to revoke the selected delegations?         Yes       No         ✓       Delegations         Active       Accepted       Ended       Rejected       Submitted |

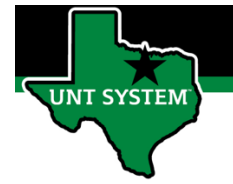

### Additional Resources:

| <u>A</u> | Select the Rejected Tab to review rejected Delegations.                        |                                                       |
|----------|--------------------------------------------------------------------------------|-------------------------------------------------------|
|          |                                                                                | ✔ Delegations                                         |
|          |                                                                                | Active Accepted Ended Rejected Revoked Submitted      |
| <u>B</u> | Select the Ended Tab to review previously created delegations that have ended. | Contractive Accepted Ended Rejected Revoked Submitted |

If you have any questions or issues, please contact <u>timeandlabor@untsystem.edu</u>.